## **OpenTrack – Entering a Race**

- 1. Follow the race link as provided on our social media channels / communicated by club reps.
- 2. Click green button that says "Enter Here"

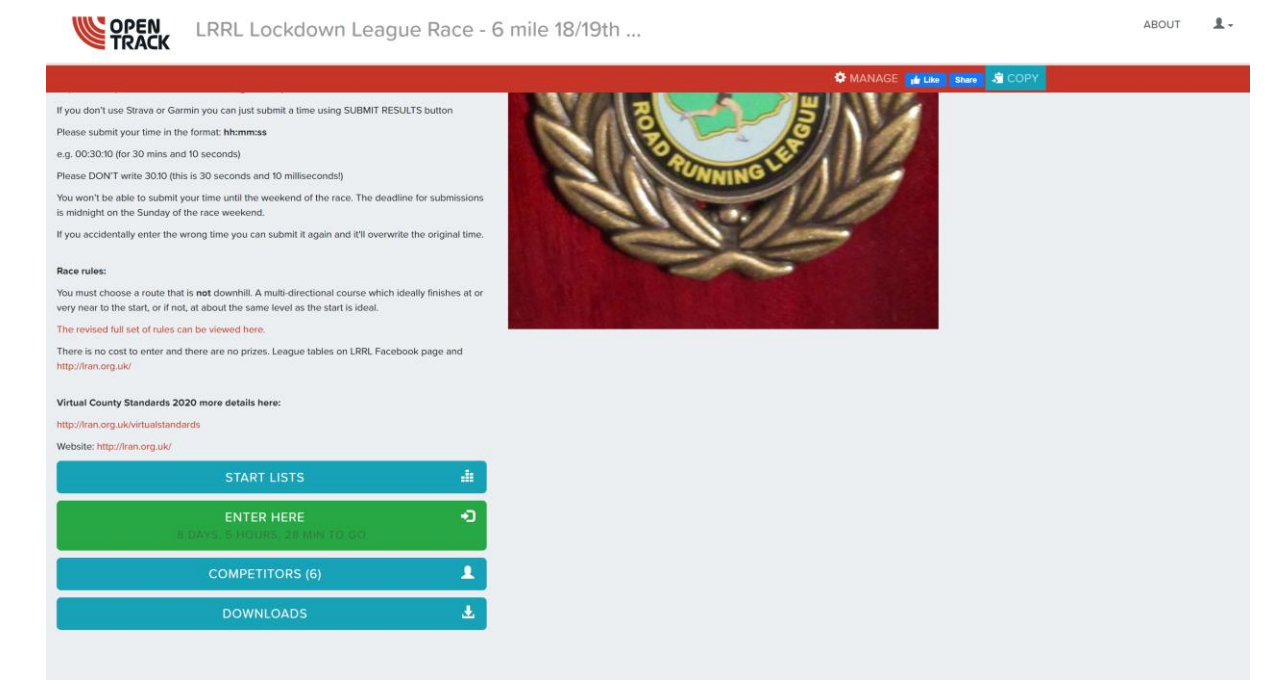

3. On "Add Athlete" screen select "Myself" (eg our nom de pleurre Joseph Bloggington). Your details will come up. Click "OK"

| OPEN LRRL Lock                 | down League Race -                                                              | 6 mile 18/19th         |                    | ABOUT 💄 - |
|--------------------------------|---------------------------------------------------------------------------------|------------------------|--------------------|-----------|
|                                |                                                                                 |                        | Ф м.               | ANAGE     |
| 18-19 Jul 2020 - Race Manageme | ent System                                                                      |                        |                    |           |
|                                |                                                                                 |                        | view full screen 🖍 |           |
|                                | Add an athlete                                                                  |                        |                    |           |
|                                | If you need help filling your entry form then please check our<br>documentation |                        |                    |           |
|                                | Myself (Joseph Bloggington)     Enter nationality and name, to see if you       | ou are on the database |                    |           |
|                                | United Kingdon V look                                                           | up athlete             |                    |           |
|                                | First name:                                                                     | Last name:             |                    |           |
|                                | Joseph                                                                          | Bloggington            |                    |           |
|                                | Nationality:                                                                    | Gender:                |                    |           |
|                                | United Kingdom                                                                  | × M ×                  |                    |           |
|                                | Date of birth:                                                                  |                        |                    |           |
|                                | 01/01/1980                                                                      |                        |                    |           |
|                                | Hint: you can just type                                                         |                        |                    |           |
|                                | васк                                                                            | ок                     |                    |           |
|                                |                                                                                 |                        |                    |           |

4. Confirm these details are correct – click "Confirm"

|                             | ockdown League Race - 6 mile 18/19th                                                 |                      | ABOUT | 1. |
|-----------------------------|--------------------------------------------------------------------------------------|----------------------|-------|----|
|                             |                                                                                      | 🌣 MANAGE             |       |    |
| 18-19 Jul 2020 - Race Manag | gement System                                                                        |                      |       |    |
|                             |                                                                                      | view full screen 🖌   |       |    |
|                             | Step 1 - Confirm athlete details                                                     |                      |       |    |
|                             | Confirm if this is the correct athlete. If not, click 'WRONG PERSON' and start again |                      |       |    |
|                             | Name: Joseph Bloggington                                                             |                      |       |    |
|                             | Gender: M                                                                            |                      |       |    |
|                             | Date of birth: 1 Jan 1980 (V40)                                                      |                      |       |    |
|                             | Nationality: United Kingdom                                                          |                      |       |    |
|                             | Primary Club None                                                                    |                      |       |    |
|                             |                                                                                      |                      |       |    |
|                             | WRONG PERSON                                                                         |                      |       |    |
|                             |                                                                                      |                      |       |    |
|                             |                                                                                      |                      |       |    |
|                             |                                                                                      |                      |       |    |
|                             |                                                                                      |                      |       |    |
|                             |                                                                                      |                      |       |    |
|                             |                                                                                      |                      |       |    |
|                             |                                                                                      |                      |       |    |
|                             |                                                                                      |                      |       |    |
|                             |                                                                                      |                      |       |    |
|                             |                                                                                      |                      |       |    |
|                             |                                                                                      |                      |       |    |
| REPORT ISSUE                |                                                                                      |                      |       |    |
|                             |                                                                                      | powered by ReportLab |       |    |

5. Now you need to allocate your club – the fact you may have your OpenTrack profile already set to your club will not allocate this to your entry – it needs to be entered in this screen.

If you are not a member of the club, keep the default selection "Unattached"

If you are a member of a club, select "Find Club" and start typing your club name in (eg "Huncote Harriers") and select them when they come up

When club is selected, click "OK"

| <b>OPEN</b><br>TRACK  | K                                                                                                    |                                                                   |                      | ABOUT |  | ABOUT 💄 - |  |
|-----------------------|----------------------------------------------------------------------------------------------------|-------------------------------------------------------------------|----------------------|-------|--|-----------|--|
|                       |                                                                                                    |                                                                   | 🌣 MANAGE             |       |  |           |  |
| 18-19 Jul 2020 -      | Race Management System      Step 2 - who are you representing?      Ind running for a club tick Unditached. If running for a club tart hping your club nome and     supportiogonitacium BEFORE ENTERING      Unattached      Find Club      Team code:     Team name:     HUNH     Huncote Harriers      MacK     OK | Summary Athete BLOGGINGTON, Joseph Pice GaP Total for athete 0.00 | View full screen     |       |  |           |  |
|                       |                                                                                                    |                                                                   |                      |       |  |           |  |
| <b>#</b> REPORT ISSUE |                                                                                                    |                                                                   | powered by ReportLab |       |  |           |  |

6. Choose your event – this will pre-fill to the race you are trying to enter. Click "OK".

| OPEN<br>TRACK         | EN LRRL Lockdown League Race - 6 mile 18/19th               |                                                      |                      | ABOUT | 1- |
|-----------------------|-------------------------------------------------------------|------------------------------------------------------|----------------------|-------|----|
|                       |                                                             |                                                      | 🌣 MANAGE             |       |    |
| 18-19 Jul 2020 -      | - Race Management System                                    |                                                      | view full screen 🖍   |       |    |
|                       | Step 3 - Choose your events<br>Make sure you tick the event | Summary<br>Athlete                                   | *                    |       |    |
|                       | 3. LRRL Race 3 - 6 miles                                    | BLOGGINGTON, Joseph<br>Team<br>HUNH Huncote Harriers |                      |       |    |
|                       | ВАСК                                                        | Price GBP<br>Total for athlete 0.00                  | *                    |       |    |
|                       |                                                             |                                                      |                      |       |    |
|                       |                                                             |                                                      |                      |       |    |
|                       |                                                             |                                                      |                      |       |    |
|                       |                                                             |                                                      |                      |       |    |
|                       |                                                             |                                                      |                      |       |    |
|                       |                                                             |                                                      |                      |       |    |
| <b>#</b> REPORT ISSUE |                                                             |                                                      | powered by ReportLab |       |    |

7. You are now brought to the screen needed to finalise the entry. If you are happy with all details, click "Confirm"

You can also "Add Athlete" if you need to enter someone else for your entry (note – they must have a profile already set up on OpenTrack to do this. Also, the result will need to be submitted through this user log-on come race day)

| TRACK                   |                                                           |                    |  |
|-------------------------|-----------------------------------------------------------|--------------------|--|
|                         |                                                           | 🌣 MANAGE           |  |
| -19 Jul 2020 - Race Man | agement System                                            |                    |  |
|                         |                                                           | view full screen 🖌 |  |
|                         | My 1 entry - Joseph Bloggington                           |                    |  |
|                         | Paid so far: 0.00 . Basket value: 0.00. Amount due: 0.00. |                    |  |
|                         | # Name Event Price Status                                 |                    |  |
|                         | 1 Joseph Bloggington     6M     0.00     Due: 0.00        |                    |  |
|                         | All prices are in GBP                                     |                    |  |
|                         |                                                           | ī l                |  |
|                         |                                                           | 1                  |  |
|                         |                                                           |                    |  |
|                         |                                                           |                    |  |
|                         |                                                           |                    |  |
|                         |                                                           |                    |  |
|                         |                                                           |                    |  |
|                         |                                                           |                    |  |
|                         |                                                           |                    |  |
|                         |                                                           |                    |  |
|                         |                                                           |                    |  |
|                         |                                                           |                    |  |

If you need to start again, click the red button for the bin.

8. Agree to the race T&Cs, tick the box and click "Confirm"

|                          | L Lockdown League Race - 6 mile 18/19th |                      | ABOUT | 1. |
|--------------------------|-----------------------------------------|----------------------|-------|----|
|                          |                                         | 🌣 MANAGE             |       |    |
| 18-19 Jul 2020 - Race Ma | Integrated System                       | view full screen 🖍   |       |    |
| <b>4</b> REPORT ISSUE    |                                         | powered by ReportLab |       |    |

9. You will now have a screen that confirms your entry. You will receive an entry confirmation shortly. The entry list may take some time to refresh.

## ALL THESE STEPS MUST BE COMPLETED FOR YOUR ENTRY TO APPEAR CORRECTLY ON THE SYSTEM.

If any issues, email <u>lrrlresults@gmail.com</u> for support. We can help push entries through on the admin side if required.